How to: pay for an optional extra

Step 1: Log into your paysubsonline account at <u>https://paysubsonline.com/Login/9C9597C133E9AF16C43588F0CC274EA4.htm</u>

| Username                         |
|----------------------------------|
| Email address                    |
| Password                         |
|                                  |
| Login                            |
| Issues logging in?               |
| Forgot your password? Click here |
| Reward by RaySubsOnline com      |

Step 2: Click the 'Payment' tab in your profile (example shown is for a Junior Competing member):

| Member Details Payment                                                                                 |                                                                         |
|----------------------------------------------------------------------------------------------------|-------------------------------------------------------------------------|
| Viewing form for: 2017 Junior Competing                                                                |                                                                         |
| * Mandatory                                                                                            |                                                                         |
| Junior Competing membership<br>This is for members who are :<br>* 22 or under at the start of the year |                                                                         |
| Form to be filled out by parent or guardian for those under 18.                                        |                                                                         |
| In the first year membership price includes a club vest, please contact yours up.                      | Keith Brackstone (at the club or email coachkeith53@gmail.com ) to pick |
| PARENT / GUARDIAN SECTION                                                                              |                                                                         |
| * Parent / Guardian first nan                                                                          |                                                                         |
| <ul> <li>Parent / Guardian last nan</li> </ul>                                                         |                                                                         |
| * Address                                                                                              | 1                                                                       |
| Address                                                                                                | 2                                                                       |
| Address                                                                                                | 3                                                                       |

Step 3: Select the desired optional extra on the left-hand side of the screen. If you do not see the option you want, scroll down:

| Member Details                   | Payment                                                                      |               |  |                    |                                     |        |         |
|----------------------------------|------------------------------------------------------------------------------|---------------|--|--------------------|-------------------------------------|--------|---------|
| <b>I</b><br>To Pay               | Paid                                                                         |               |  |                    |                                     |        |         |
| Ор                               | otional Extras                                                               | Description   |  |                    |                                     | Amount | Pay now |
| Donation                         | ns 2017                                                                      |               |  |                    |                                     |        |         |
| Junior Ac<br>Sep-15th<br>Wednesd | Junior Academy Sessions: 25th<br>Sep-15th Dec 2017 - Mondays &<br>Wednesdays |               |  |                    |                                     |        |         |
| Junior Ac<br>Sep-15th<br>only    | ademy Sessions: 25th<br>Dec 2017 - Mondays                                   | No money due. |  |                    |                                     |        |         |
| Junior Ac                        | ademy Sessions: 25th                                                         |               |  |                    |                                     |        |         |
|                                  |                                                                              |               |  | Total paya         | able now                            | 0.00   |         |
|                                  |                                                                              |               |  | Pre-authoris<br>pa | se future<br>ayments<br><u>Info</u> | D      |         |

## Powered by PaySubsOnline.com

| mber Details Payment                                                         |                          |                                               |       |         |
|------------------------------------------------------------------------------|--------------------------|-----------------------------------------------|-------|---------|
| Optional Extras                                                              | Description              | A                                             | mount | Pay now |
| Sep-15th Dec 2017 - Mondays<br>only                                          |                          |                                               |       |         |
| Junior Academy Sessions: 25th<br>Sep-15th Dec 2017 -<br>Wednesdays only      | No mor                   | No money due.                                 |       |         |
| Whitehall Athletics Arena<br>Season Ticket September 2017<br>- February 2018 |                          |                                               |       |         |
|                                                                              |                          | Total payable now                             | 0.00  |         |
|                                                                              | Pr                       | e-authorise future<br>payments<br><u>Info</u> |       |         |
|                                                                              | Powered by PaySubsOnline | .com                                          |       |         |

Step 4: Tick the box to select the option for the listed athlete(s), then click on 'Next' (example shown is Junior Academy Sessions):

| Member Details                                                         | Junior A<br>A 12 week | cademy Sessions: 25th Sep                        | -15th Dec 2017 - Wednesdays only ons running from 25th September 2017 to 15th December |     |
|------------------------------------------------------------------------|-----------------------|--------------------------------------------------|----------------------------------------------------------------------------------------|-----|
| To Pay                                                                 | 2017. This<br>Select  | block is for Wednesdays only and inclu<br>Member | ides 11 sessions.<br>Cost                                                              |     |
| Junior<br>Sep-1<br>Junior<br>Sep-1<br>Wedn<br>White<br>Seaso<br>- Febr | 8                     |                                                  | £ 22.00 Next                                                                           | now |
|                                                                        |                       | Powered by F                                     | PaySubsOnline.com                                                                      |     |

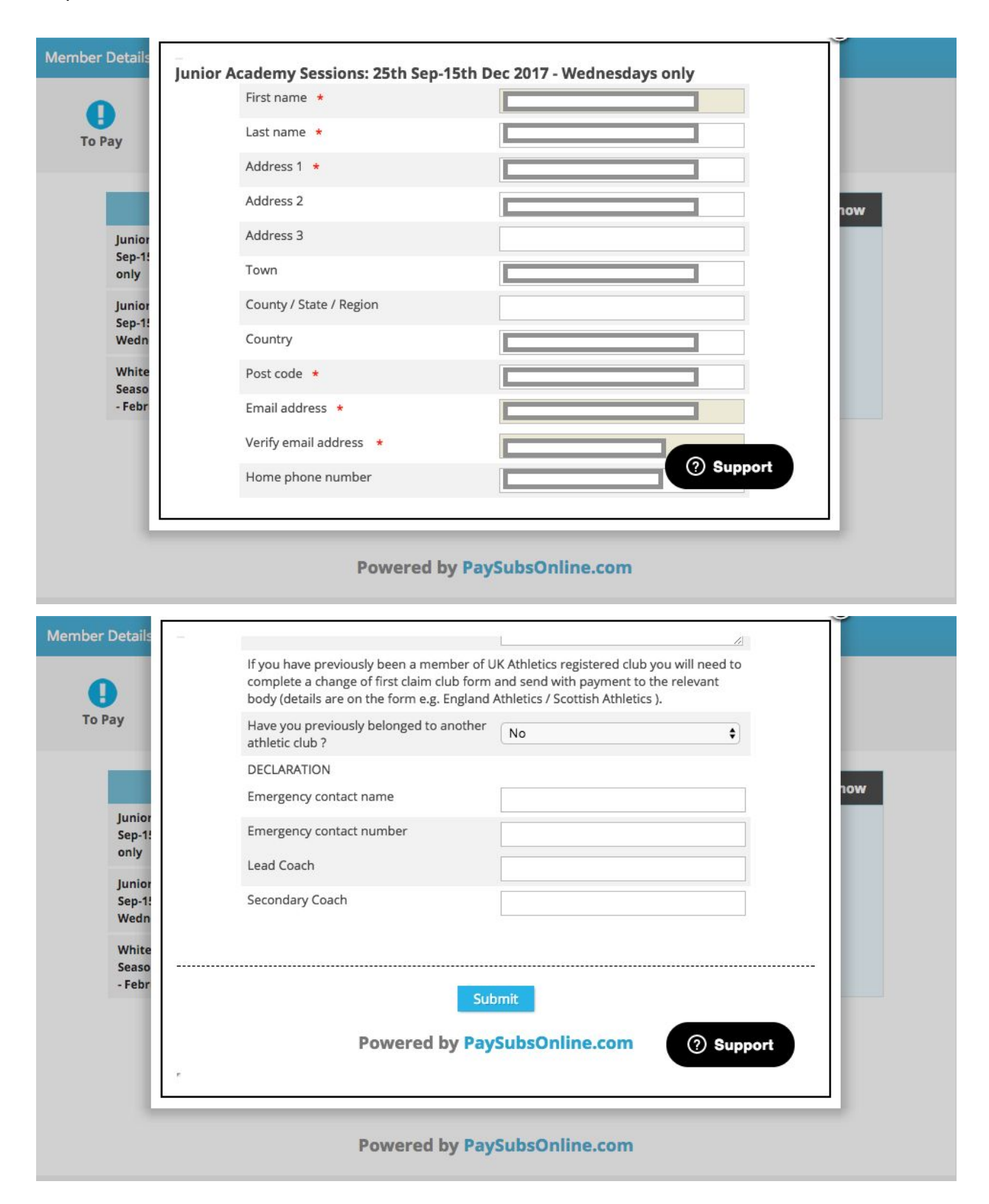

Step 5: Review the information and hit 'Submit':

Step 6: Click 'Pay here' to make your payment. You will be redirected to GoCardless who process the transaction, Bristol & West AC do not have access to your payment details.

| lember Details                   | Payment                                               |                                                                      |          |         |
|----------------------------------|-------------------------------------------------------|----------------------------------------------------------------------|----------|---------|
| To Pay                           | Paid                                                  |                                                                      |          |         |
| OF                               | ptional Extras                                        | Description                                                          | Amount   | Pay now |
| Donation                         | ns 2017                                               | Junior Academy Sessions: 25th Sep-15th Dec 2017 -<br>Wednesdays only | 22.00    | ۵       |
| Junior Ad<br>Sep-15th<br>Wednesd | cademy Sessions: 25th<br>Dec 2017 - Mondays &<br>davs | Total payable now                                                    | 22.00    |         |
| Junior Ac                        | cademy Sessions: 25th                                 | Bank Transfer                                                        | 0        |         |
| only                             | Dec 2017 - Mondays                                    |                                                                      | Pay Here |         |
| Whiteha                          | ll Athletics Arena                                    |                                                                      |          |         |
|                                  |                                                       | Powered by PaySubsOnline.com                                         |          |         |